## Registering for a CLEP exam

- 1. Go to clep.collegeboard.org/exam to purchase the exam you will be taking and select the school you would like the results to be sent to. As an Air Force member your exam will be free of charge, but you still need to go through the steps of purchasing the exam.
- 2. Contact the Academic Testing Center on the Minot State Campus to schedule a test.

## Test Center <u>testingcenter@minotstateu.edu</u> (701) 858-3830

3. Place a checkmark next to the exam you would like to take and "Add to Cart."

| History & Social Sciences                        | Composition & Literature                                | Science & Mathematics                                                                  | Business                                        | World Languages                                           |
|--------------------------------------------------|---------------------------------------------------------|----------------------------------------------------------------------------------------|-------------------------------------------------|-----------------------------------------------------------|
| Financial Accounting                             | Principle<br>The Principles o                           | es of Manages<br>f Management examination                                              | nent<br>n covers ma                             | terial that is usually                                    |
| Information Systems and<br>Computer Applications | taught in an intro<br>organization. Qu<br>of management | oductory course in the ess<br>lestions on the exam requ<br>functions and techniques,   | sentials of m<br>ire you to de<br>and ability t | anagement and<br>emonstrate knowledge<br>to associate the |
| Introductory Business Law                        | meaning of spec<br>and techniques.<br>concepts and pr   | ific terminology with impo<br>You will also be required<br>inciples to specific proble | rtant manag<br>to apply kno<br>ms.              | ement ideas, processes<br>wledge, general                 |
| Principles of Management                         | View Exam Deta                                          | ails 🕨                                                                                 |                                                 |                                                           |
| Principles of Marketing                          | Try Sample Que<br>Additional Study                      | stions 🕨<br>Resources 🕨                                                                |                                                 |                                                           |
|                                                  |                                                         |                                                                                        |                                                 | Add to cart                                               |

CLEP Principles of Management Exam

\$80.00

## 4. Select "Register And Checkout"

| centable navments are valid credit o | or debit cards. If you are eligible for DA | NTES funding each indiv     | idual exam tota  | will reflect its application | on if considered |
|--------------------------------------|--------------------------------------------|-----------------------------|------------------|------------------------------|------------------|
| d. Are you eligible for DANTES fund  | ling? Check eligibility rules (pdf).       |                             |                  |                              |                  |
| XAM/ITEM NAME                        | ITEM DETAILS                               | UNIT PRICE                  | QTY              | DISCOUNTS                    | TOTAL            |
| Principles of Management             | 130065350 EXAM                             | \$80.00                     | 1 remove         | N/A                          | \$80.00          |
|                                      |                                            |                             |                  |                              |                  |
|                                      | Shippin                                    | g and tax will be calculate | d during checkou | it, if applicable. Subto     | tal: \$80.00     |

- 5. If you have previously set up an account, login. If not, create an account. You must fill in all the fields on the first page. On page 2, a checkmark must be placed in all the boxes and select "Confirm." Write down your username and password so you have it for future CLEPS or in case your registration needs to be modified on the day of testing.
- 6. On the first page of the checkout process, Personal Information (Address & Contact), all your information should be entered except for your phone number. A phone number must be entered to move onto page 2. Select "Save and Continue" at the bottom of the page.
- 7. On page 2, Personal Information (Personal Details) all the questions must be completed. To utilize your military funding for the exam, select "I am eligible for DANTES funding and I am not a veteran." Additional questions will then appear asking about your service. If you are retaking this exact exam title, you are not eligible for DANTES funding. Select "Save and Continue."

| Highest year completed in school:   | More than 16th Grade 💌                                  |
|-------------------------------------|---------------------------------------------------------|
| Current education level:            | College Graduate                                        |
| Were you home schooled?             | No                                                      |
| Do you have a government issued ID? | Yes ?                                                   |
| Are you a US Citizen:               | Yes                                                     |
|                                     |                                                         |
| I am eligible for DANTES funding    | g and I am not a veteran DANTES Eligibility Rules (pdf) |
| I am eligible for DANTES funding    | g and I am not a veteran DANTES Eligibility Rules (pdf) |

- 8. On page 3, Personal Information (Preferred Test Center), you do not need to complete this section. Select "Save and Continue."
- 9. On page 4, Personal Information (General Survey), all questions must be answered about why you have chosen to take a CLEP. Select "Save and Continue."
- 10. On page 5, Test Confirmation & Score Send (Test Confirmation), place a check mark next to "I understand the CLEP retake policies as outlined." Select when you decided to take this CLEP and select "Save and Continue." If you are selecting DANTES funding, you are not eligible for reimbursement from the Veterans Administration.
- 11. On page 6, Test Confirmation & Score Send (Score Send), select "Send to College or University" It is free of charge to send a score report to a school currently. If you request to send one later, there will be a \$30 transcript request fee. Select "Find College/University." Type in the name of the Institution in the search box. If you are working on your degree through the Air Force, type in Community College of the Air Force. Select "Go"

|    | Checkout & Registration                                                                |                                                                                                   |
|----|----------------------------------------------------------------------------------------|---------------------------------------------------------------------------------------------------|
|    | 1. Personal Information 2. Shipping <u>3. Te</u>                                       | for Exams                                                                                         |
| Σ- | Test Confirmation                                                                      | United States International                                                                       |
|    | For each exam from your shopping cart, please select the college or university that sh | Name of Institution     State or City Community College of the Air Force                          |
|    |                                                                                        |                                                                                                   |
|    | Send to college of university                                                          | Open test centers will test any student who registers properly and pays the administ              |
|    | Authorize CLEP to release my exam score to the institution listed above.               | Limited Limited test centers will test only those students admitted to or enrolled at the institu |
|    | Exit Previous Save And Continue                                                        | On-Base     On-base test centers provide testing to eligible service members and civilians who ar |
|    |                                                                                        | Off-Base     Off Base test centers are not located on a military base and is may be accessible to |
|    |                                                                                        |                                                                                                   |

Select "Send My Exam Scores Here." The screen will return to the checkout page, place a checkmark in the blue box and select "Save and Continue."

| Community Col<br>Send My Exam Scores Here<br>CLEP exams many address save mone<br>program at Community College of the A | Dilege of the system of the system of the sy | ne Air For<br>e their college goals. Lear<br>rell-Gunter AFB, AL. | Back CC n more about the 0 |  |
|----------------------------------------------------------------------------------------------------|----------------------------------------------------------------------------------------------------|-------------------------------------------------------------------|----------------------------|--|
| Address<br>100 South Turner Boulevard<br>Maxwell-Gunter AFB, Alabama<br>36114<br>Find a Test Center                     | Phone<br>(334) 649-5066<br>Website                                                                                                    |                                                                   | College Code<br>6139       |  |
|                                                                                                    |                                                                                                    |                                                                   | collapse all               |  |
| Exam                                                                                                    | Min                                                                                                    | imum Grade for Credit                                             | Credit Hours Av            |  |
| Business                                                                                                    |                                                                                                    |                                                                   |                            |  |
| Financial Accounting                                                                                                    |                                                                                                    |                                                                   |                            |  |
| Information Systems and Compute                                                                                         | er Applications                                                                                                    | 50                                                                | 3                          |  |
| Introductory Business Law                                                                                               |                                                                                                    | 50                                                                | 2                          |  |

- 12. On page 7, Review, verify the exam cost is \$0. Place a checkmark in the box near the bottom of the page ("I agree to the College Board Terms and Conditions") and select Place Your Order.
- 13. A confirmation page will now appear, please write down the ticket ID number or print out the ticket and bring it to your scheduled test appointment.